### Подать заявление на Портале образовательных услуг Челябинской области.

Используя техническое электронное устройство для обработки данных (компьютер, смартфон) войти в Навигатор дополнительного образования Челябинской области через поисковую систему или, пройдя по ссылке: <u>https://ndo.edu-74.ru/additional-education.</u>

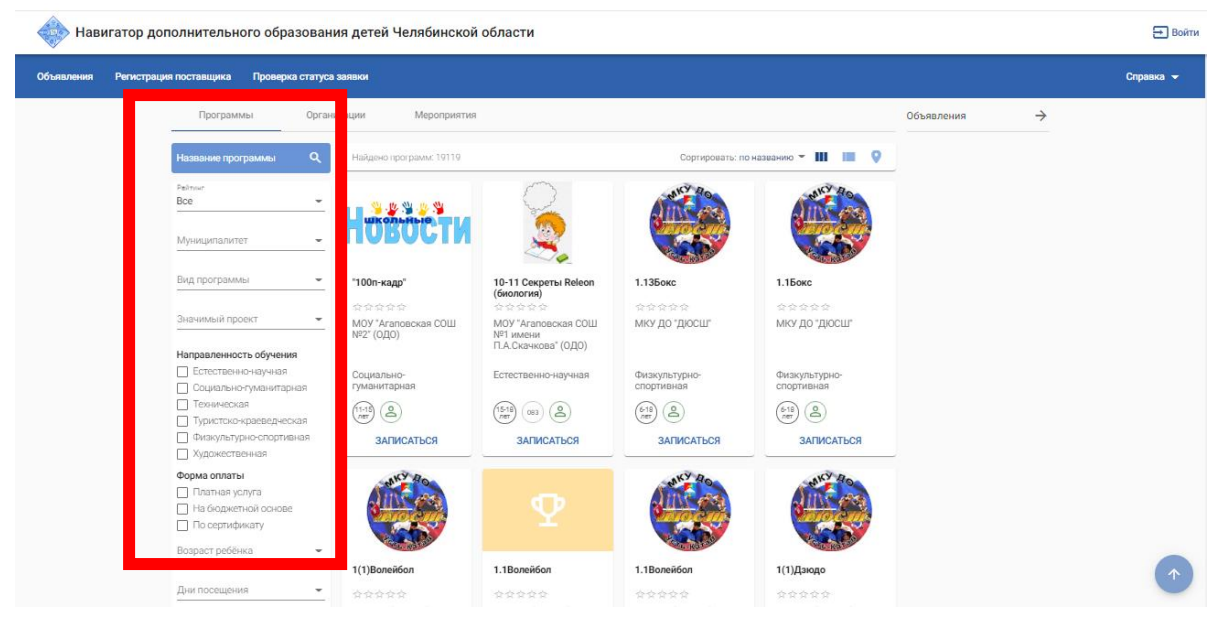

2.Законный представитель выбирает муниципалитет, программу, значимый проект.

3. Как находит нужную программу нажимает на кнопку «Записаться».

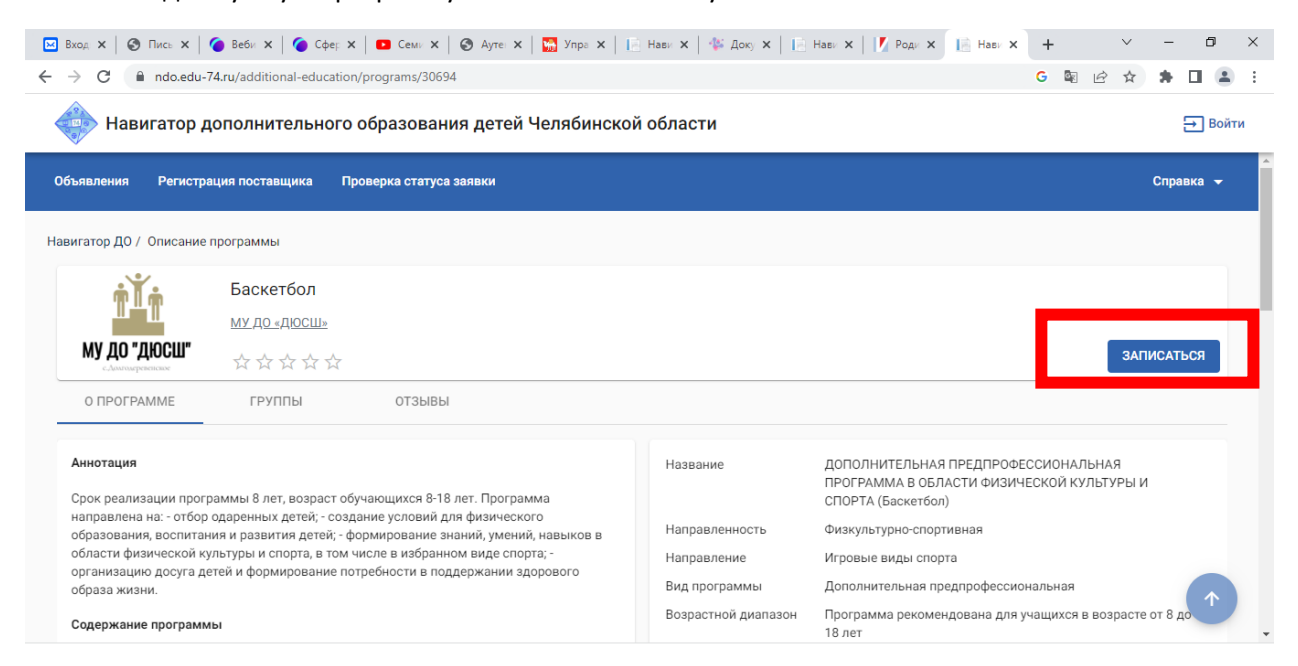

4.Выбираете группу и предпочитаемый способ оплаты.

| 🔷 Навигатор дополнительного образования детей Челябинской области                                             | <b>⊖</b> Войти |
|----------------------------------------------------------------------------------------------------|----------------|
| Объявления Регистрация поставщика Проверка статуса заявки                                                     | Справка 👻      |
| Навигатор ДО / Заявка на обучение                                                                             |                |
| Сведения о программе                                                                                          |                |
| Организация<br>МУ ДО «ДЮСШ»                                                                                   | -              |
| Программа<br>пополнительная предпрофессиональная программа в области физической культуры и спорта (Баскетбол) | *              |
| Группа<br>1 Баскетбол                                                                                         | <b></b>        |
| Предпочитаемый способ оплаты «<br>Бюджет                                                                      |                |

## 5. Затем, заявитель заполняет раздел Заявитель.

| <b>A</b>                            |                      |                                          |      |      |             |      |
|-------------------------------------|----------------------|------------------------------------------|------|------|-------------|------|
| Навигатор дополнительного образован | ия детей Челябинской | і области                                |      |      | <b>→</b> Во | ойти |
| Бюджет                              |                      |                                          |      |      | Ŧ           | T    |
|                                     | Заяв                 | итель                                    |      |      |             |      |
| Фамилия *                           |                      | Удостоверение личности<br>Типдокумента * |      |      | -           |      |
| Имя *                               |                      | Серия *                                  |      |      |             |      |
| Отчество                            |                      |                                          |      | <br> |             |      |
| При наличии заполняется обязательно |                      | Номер *                                  |      |      |             |      |
| Дата рождения *                     | Ē                    |                                          |      |      |             |      |
| Место рождения                      |                      | Кем выдан *                              | <br> | <br> |             |      |
|                                     |                      | Дата выдачи *                            |      |      | Ē           |      |
|                                     |                      | Кол полозоваления                        |      |      |             |      |

## 6. Заполняете информацию раздел Ребенок.

| Навигатор дополнительного образования детей Челябинско | ой области                                                            | → Войти    |
|--------------------------------------------------------|-----------------------------------------------------------------------|------------|
|                                                        |                                                                       |            |
| Pe                                                     | бёнок                                                                 |            |
| Основания полномочий *                                 |                                                                       |            |
| Родитель                                               |                                                                       | *          |
| Фамклия *                                              | Удостоверение личности<br>Тип документа *<br>Свидетельство о рождении | <b>*</b>   |
| лима                                                   | Серия *                                                               |            |
| При наличии заполняется обязательно                    | Howen *                                                               |            |
| Дата рождения *                                        |                                                                       |            |
|                                                        | Кем выдан *                                                           |            |
| Место рождения *                                       |                                                                       | $\uparrow$ |
|                                                        | Дата выдачи                                                           |            |

6. Заполнить Раздел Адрес.

📄 Навигатор дополнительного образования детей Челябинской области

|    | Ад                                                | pec                                 | 1 |
|----|---------------------------------------------------|-------------------------------------|---|
|    | Адрес регистрации                                 | Адрес проживания                    |   |
|    | Регион *                                          | Регион *                            |   |
|    | Район                                             | Район                               |   |
|    | При наличии заполняется обязательно               | При наличии заполняется обязательно |   |
|    | Город/Населённый пункт *                          | Город/Населённый пункт *            |   |
|    | Улица *                                           | Улица *                             |   |
|    | Дом*                                              | Дом*                                |   |
|    | Строение                                          | Строение                            |   |
|    | Корлус                                            | Корпус                              |   |
|    | Квартира                                          | Квартира                            | - |
| PO | Письмо 2130-ГЗ оpdf \land 🔯 Письмо 2130-ГЗ оpdf 🔨 | Показать все                        | × |

#### 7.Заполняете Контактную информацию.

| Mail   |  |  |  |
|--------|--|--|--|
| елефон |  |  |  |
| 7 ()   |  |  |  |

8. Ставите галочку, что ознакомлены и принимаете условия Соглашения. Дальше нажимаете на кнопку Отправить заявку.

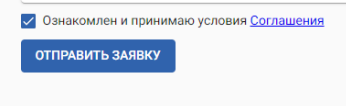

9. После этого как вы отправили заявку законный родитель должен контролировать статус заявление. После одобрение есть 5 рабочих дней пойти и заключить договор об оказание образовательных услуг.

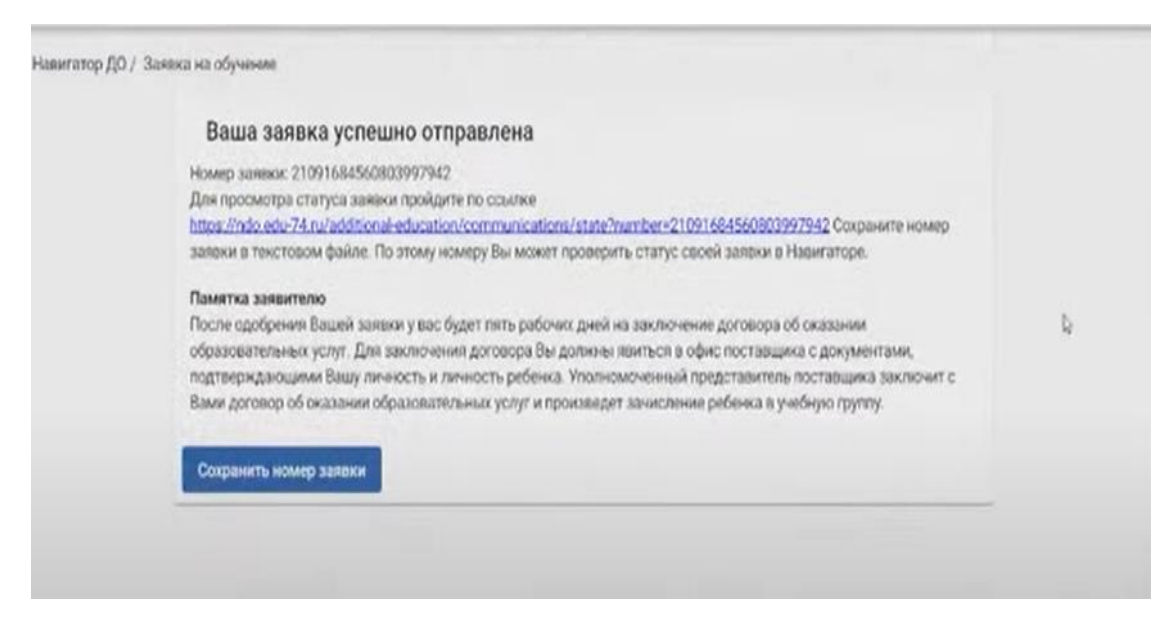

10. Проверять заявку свою вы сможете в разделе Проверка статуса заявление

<table-cell-rows> Войти

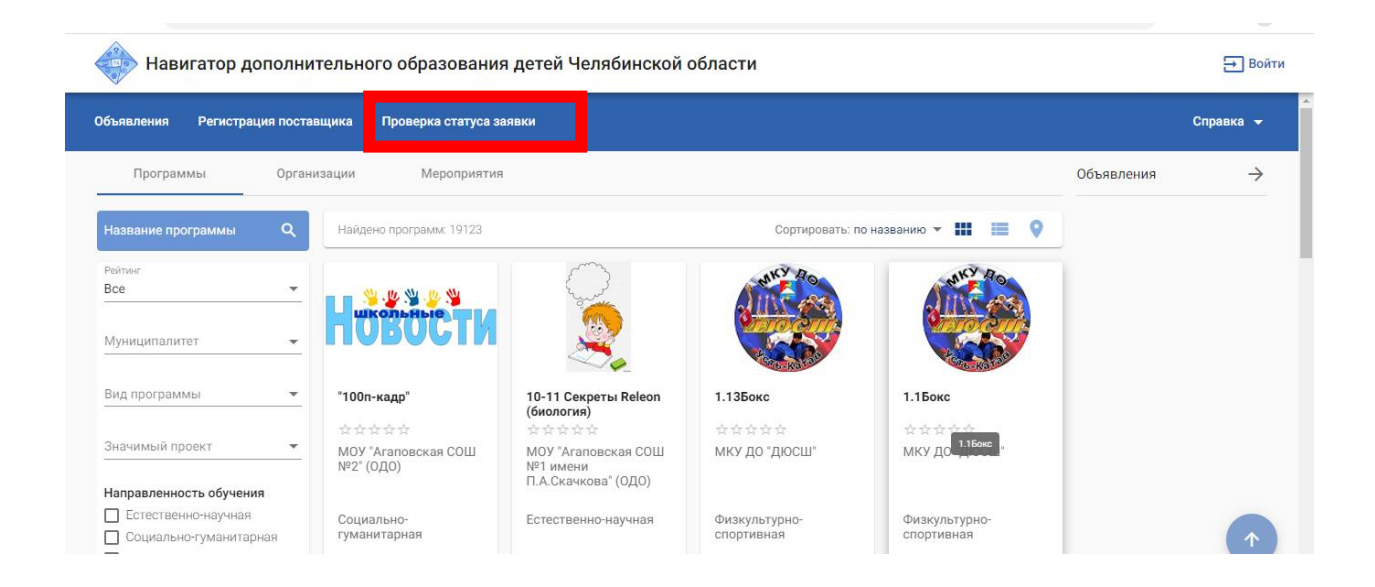

# Подать заявление через Госуслуги.

1. Используя техническое электронное устройство для обработки данных (компьютер, смартфон) войти в Единый портал государственных и муниципальных услуг (функций) (ЕПГУ): <u>https://www.gosuslugi.ru/</u>

| A        | ر کے               | 0                        | A                       | (Lyr    | m                          | ត្រា                    | æ                        | \$                      | 00     | 524       |
|----------|--------------------|--------------------------|-------------------------|---------|----------------------------|-------------------------|--------------------------|-------------------------|--------|-----------|
| Здоровье | Справки<br>Выписки | Пособия<br>Пенсия Льготы | Авто Права<br>Транспорт | Семья   | Дети<br>Образование        | Паспорта<br>Регистрация | ⊒∿<br>Штрафы<br>Долги    | Стройка<br>Недвижимость | Прочее | Ведомства |
|          |                    | Посмотрите,              | что нового              |         |                            |                         |                          |                         |        |           |
|          |                    | Как офо<br>минут         | ормить ДТП за 30        | > %     | Как изменятся<br>2023 году | пособия в               | □ Y <sub>3</sub> +<br>CH | айте свой<br>ИЛС        |        |           |
| 0        |                    | Введите заг              | 1рос                    |         |                            |                         |                          | >                       |        |           |
|          |                    | Лицевой счё              | г ПФР Приста            | вы Запи | ісь к врачу Кр             | едитная история         | Электро                  | нная трудовая           |        |           |
|          |                    |                          |                         |         |                            |                         |                          |                         |        |           |

2. Обращаетесь к боту Маскиму. И пишите в запросе запись на программу дополнительного образования.

| ≡ госуслуги | Челябинск г                                                    | Помощь | Q | Войти Регистрация |
|-------------|----------------------------------------------------------------|--------|---|-------------------|
|             |                                                                |        |   | Старый поиск 🗙    |
|             |                                                                |        |   |                   |
|             |                                                                |        |   |                   |
|             |                                                                |        |   |                   |
|             |                                                                |        |   |                   |
|             |                                                                |        |   |                   |
| <b>V</b>    | Привет! Я Робот Макс<br>Напишите название услуги или ведомства |        |   |                   |
|             | Запись на программу дополнительного образования                |        | > |                   |

## 3.Далее необходимо выбрать: Запись в кружки и секции.

| 🞯 Mailin: X 🛛 Входя: X 🕼 Новая X 🗖 Семин: X 🕴 Навил: X 🦃 Едины X 👹 Управ X 🚱 Аутен: X 📦 Порта X 🗍 Форта X 🗍 🛶 Порта X 🕇 + 🔍 - 🗗 X |
|----------------------------------------------------------------------------------------------------|
| ← → C                                                                                                    |
| Е ГОСУСЛУГИ Челябинск г Помощь Q Войти Регистрация                                                                                |
| Старый поиск 🗙                                                                                                    |
|                                                                                                    |
|                                                                                                    |
|                                                                                                    |
|                                                                                                    |
| Привет! Я Робот Макс                                                                                                    |
| Напишите название услуги или ведомства                                                                                            |
| Запись на программу дополнительного образования                                                                                   |
| Что вас интересует? ம Ф                                                                                                    |
| Запись в кружки и секции Нет нужного ответа                                                                                       |
| Введите запрос >                                                                                                    |
|                                                                                                    |

4. Далее он отправляет вас Запись на программу дополнительного образования. Нажимаете кнопку «Начать» .

| <b>Е ГОСУСЛУГЦ</b> Челябинская обла | сть                                                                                                    | Заявления                                                                   | Документы                                                          | Платежи | Помощь | Q |
|-------------------------------------|----------------------------------------------------------------------------------------------------|-----------------------------------------------------------------------------|--------------------------------------------------------------------|---------|--------|---|
|                                     | Назад                                                                                                    |                                                                             |                                                                    |         |        |   |
|                                     | Запись на программу допс<br>образования                                                                                                    | олнитель                                                                    | ьного                                                              |         |        |   |
|                                     | Найдите подходящую программу и запи<br>Для записи нужен сертификат дополни<br>выдают детям от 5 до 17 лет включител<br>муниципалитетах, где внедвили такую о<br>Если у ребёнка нет сертификата, при по<br>выпущен автоматически | ишите ребён<br>тельного обр<br>льно, прожин<br>систему опла<br>олучении усл | ка на обучени<br>разования. Егс<br>вающим в<br>аты<br>уги он будет | ie<br>) |        |   |
|                                     | Ответьте на несколько вопросов и узнай<br>Начать                                                                                                    | йте, что дела                                                               | ать дальше                                                         |         |        |   |

## 5. Далее нажимаете кнопку «Продолжить».

| <b>Е ГОСУСЛУГИ</b> Челябинская | область                                                                                                    | Заявления Докум                 | енты Платежи | Помощь | Q |
|--------------------------------|----------------------------------------------------------------------------------------------------|---------------------------------|--------------|--------|---|
|                                | < назад<br>В каком регионе вы хотите                                                                                 | выбрать кружо                   | ок?          |        |   |
|                                | Регион<br>Челябинская область                                                                                        |                                 | ~            |        |   |
|                                | Нет нужного региона в списке?<br>Если вашего региона нет в списке, запишит<br>организацию или официальный сайт регио | гесь напрямую через обра:<br>на | овательную   |        |   |
|                                | Продог                                                                                                    | іжить                           |              |        |   |
|                                |                                                                                                    |                                 |              |        |   |